## Οδηγίες σύνδεσης με το Microsoft Teams (απαραίτητη για τα Σεμινάρια της Βιβλιοθήκης)

To Microsoft Teams είναι μια ενοποιημένη πλατφόρμα συνεργασίας και επικοινωνίας, η οποία περιλαμβάνει αρκετά εργαλεία, όπως διαμοιρασμό αρχείων, συνομιλία, ενσωμάτωση εφαρμογών (office365) αλλά και σύγχρονες συνεδρίες με ήχο και εικόνα.

<u>Για να μπορεί κάθε φοιτητής/τρια να παρακολουθήσει τα σεμινάρια της Βιβλιοθήκης του</u> <u>Πανεπιστημίου Κρήτης θα πρέπει να είναι καταχωρημένος ιδρυματικά</u> (με τον ακαδημαϊκό λογαριασμό του) μέσω του προγράμματος ΔΗΛΟΣ 365 (απλή διαδικασία).

Η σύνδεση στο Microsoft Teams μπορεί να γίνει με δύο τρόπους:

- 1) Μέσω φυλλομετρητή
- 2) Μέσω εγκατεστημένης εφαρμογής στη συσκευή σας

## 1) Σύνδεση στο Microsoft Teams μέσω φυλλομετρητή.

Η πρόσβαση στο πρόγραμμα ΔΗΛΟΣ 365 γίνεται μέσω του συνδέσμου: https://delos365.grnet.gr/ (για την ομαλή σύνδεση της πλατφόρμας προτιμήστε το φυλλομετρητή Google Chrome).

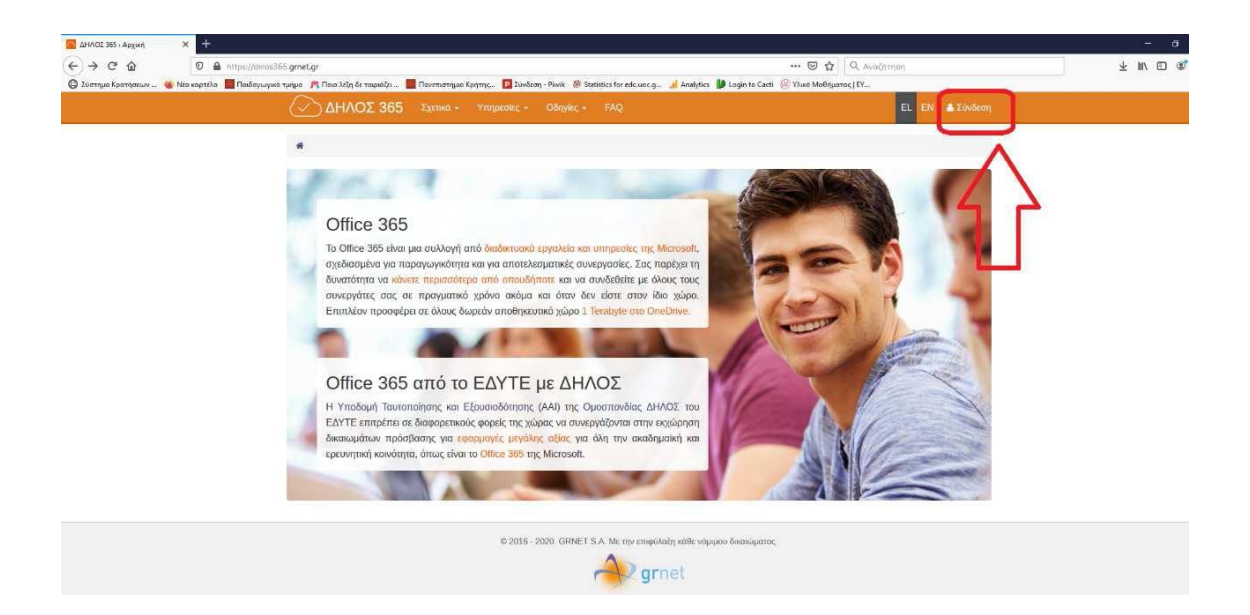

Επιλέγετε "**Σύνδεση**" στην πάνω δεξιά πλευρά της πλατφόρμας του ΔΗΛΟΣ 365. Αμέσως μετά, επιλέγετε το Ίδρυμα που ανήκετε, δηλαδή Πανεπιστήμιο Κρήτης.

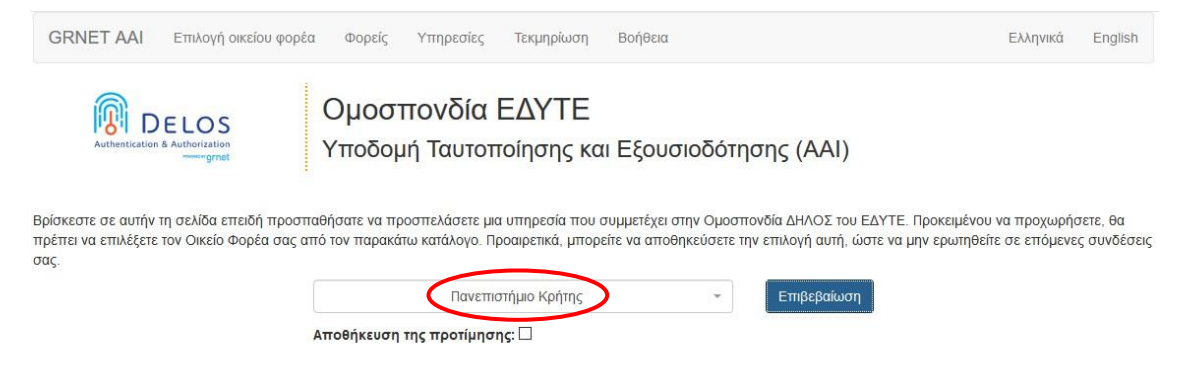

Στη συνέχεια εμφανίζεται μια οθόνη που σας προτρέπει να συμπληρώσετε τα στοιχεία σύνδεσής σας. Θα πρέπει να χρησιμοποιήσετε τον πανεπιστημιακό σας λογαριασμό.

Προσοχή: υπάρχει περίπτωση να έχετε μπλοκάρει το άνοιγμα παραθύρων στον φυλλομετρητή και να μην το βλέπετε (επιτρέψτε τα popup παράθυρα)

| R        |               | A                   |  |
|----------|---------------|---------------------|--|
|          |               | POINT               |  |
| Univ     | versity o     | of Crete            |  |
| Login t  | o urn:federat | ion:MicrosoftOnline |  |
| E-mail:  |               |                     |  |
| Dataman  | 4:            |                     |  |
| Fassiver |               |                     |  |

Μετά την επιτυχή εισαγωγή των στοιχείων σας, εμφανίζεται η κεντρική οθόνη του ΔΗΛΟΣ 365.

| C & delos365.grnet.gr/user | ~                                                                                                    |                                                                                                    | * 6 <b>% 6 2</b> 7 0 |
|----------------------------|----------------------------------------------------------------------------------------------------|----------------------------------------------------------------------------------------------------|----------------------|
|                            | ΔΗΛΟΣ 365 Σχετικά - Υπηρεσίες - Οδηγίες - FAQ                                                                                                    | EL EN 🔺 Nikolaos Kapelonis -                                                                                        |                      |
|                            | <ul> <li>Κάντρο χρήστη / Πίνακας εργασίας</li> </ul>                                                                                                    |                                                                                                    |                      |
|                            | Κέντρο χρήστη                                                                                                    | Joy e                                                                                                    |                      |
|                            | οίας το <b>μοιού το το διάδος του το διάδος δου</b> έλατε επιλέξεροι για να χρησιμοποιήσετε από<br>τους παροκάτω συνδέσμους.                                                                                                    |                                                                                                    |                      |
|                            | AND ADDRESS MAN TO DO TO THE OWNER                                                                                                    |                                                                                                    |                      |
|                            | Πναιας εργασίας Ρυθμίσεις λογοριασμού                                                                                                    |                                                                                                    |                      |
|                            | Πνοικας εργασίας     Γινθιματις λογαριασχικο     Υπηρεσίες Office 365                                                                                                    |                                                                                                    |                      |
| ~                          | Πίνακα εγγαστας<br>Υπηρεσίες Office 365<br>Πώλη του Office 365<br>ΟπeDrive ψηφιακή αποθήκευση                                                                                                    | Πληροφορίες χρήστη                                                                                                  |                      |
| ⇔                          | Πύψη του Office 365         Οιθητικός Ανγοριασμού           Πώψη του Office 365         Εκτραφήσεις και χρήσειμας υπαχρότας στο<br>Πουρίσεις και τος χρήσειμας υπαχρότας στο<br>Πουρίσεις και τος χρήσειμας υπαχρότας στο<br>Πουρίσεις και το μοτοδημόσεισα το του μαροφατάτα                                                                                                    | Πληροφορίες χρήστη<br>δ Nikolaos Kapelonis                                                                          |                      |
| ⇔                          | Πύλη του Office 365         ΟπΕΩτίνε ψηφιακή αποθήκευση           Πώλη του Office 365         Εκτικα χρήστιας και του χρήστιας και του χρήστιας του του χρήστιας του του του χρήστιας του του χρήστιας του του του χρήστιας του του χρήστιας του του χρήστιας του του χρήστιας του του χρήστιας του του χρήστιας του του χρήστιας του του χρήστιας του του χρήστιας του χρήστιας του του χρι  | Πληροφορίες χρήστη<br>Nikolaos Kapelonis<br>Kapelonis@uoc.gr                                                        |                      |
| ⇔                          | Description         Objective Configure active           Properties for the pagebraic torregative for the active         Description for the pagebraic torregative for the pagebraic torregative for the pagebrai | Πληροφορίες χρήστη<br>▲ Nikotaos Kapelonis<br>kapelonis@uoc.gr<br>營 statt<br>m or on seea                           |                      |
| ⇔                          | Water Angeware           Variance Angeware           Variance Angeware           Name of the angeware           Name of the angeware                                                                                                    | Πληροφορίες χρήστη<br>Δ. Nikotaos Kapelonis<br>Β. kapelonis@uoc.gr<br>Β. saff<br>Δ. 01. 01. 9999                    |                      |
| ⇔                          | Water Argements         State Contraction         With result of the state of the state of                  | Πληροφορίες χρήστη<br>▲ Nikolaos Kapelonis<br>⊠ kapelonis@uoc.gr<br>¥ statt<br>10.01.9999<br>⊁ Ρυθμίσος λογορίοσμού |                      |

Για την είσοδό σας στην πλατφόρμα Microsoft Teams, επιλέγετε το σύνδεσμο "Πύλη του Office 365".

Ένα νέο παράθυρο θα ανοίξει, προτρέποντας, αν θέλετε, να παραμείνετε συνδεδεμένοι στον υπολογιστή με τον οποίο συνδεθήκατε. Προτείνεται να MHN διατηρείτε τη σύνδεσή σας, για λόγους ασφαλείας, εκτός και αν είστε απόλυτα σίγουροι ότι ο υπολογιστής σας είναι προστατευμένος και χρησιμοποιείται αποκλειστικά και μόνο από εσάς.

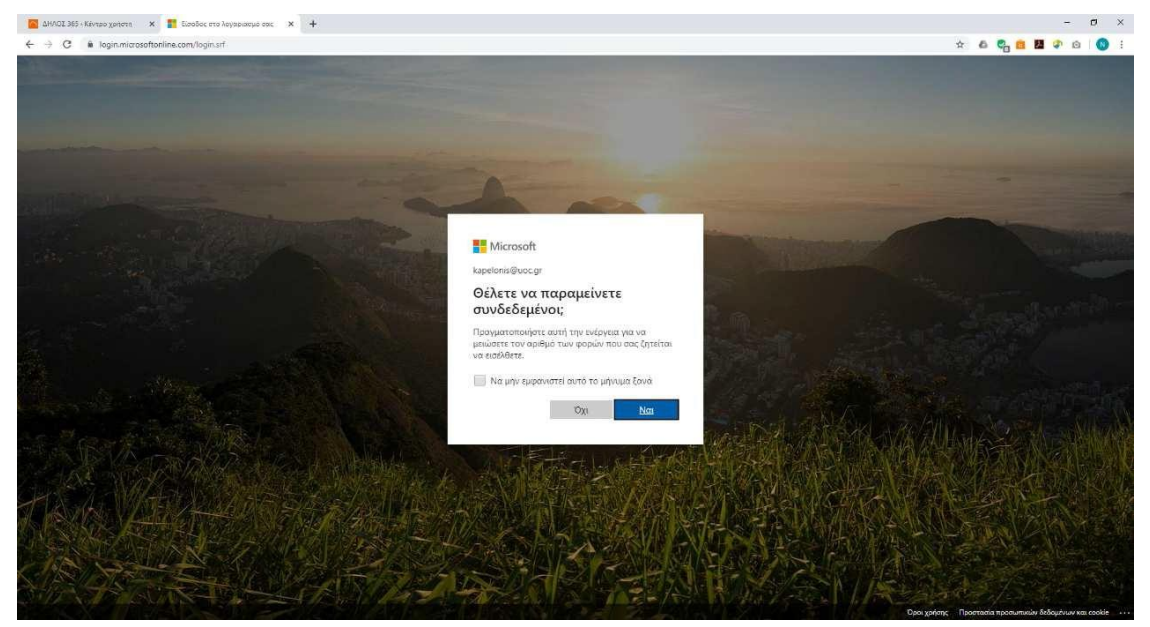

Η επόμενη οθόνη εμφανίζει την αρχική σελίδα του Office 365.

| 📓 ΔΗΛΟΣ 365 - Κέντρο χρήστη 🗙 🧿 Αρχική σ | iša Microsoft Office 🗙 🕂       |                          |                  |                        | - Ø ×               |
|------------------------------------------|--------------------------------|--------------------------|------------------|------------------------|---------------------|
| ← → C & office.com/?auth=2               |                                |                          |                  |                        | * & 😋 🖀 🗿 🛯 * O 🕚 : |
| III Office 365                           | Αναζητηση                      |                          |                  |                        | 0 @ ? 🔞             |
|                                          |                                |                          |                  |                        | i i                 |
|                                          | Καλησπέρα                      |                          |                  | Εγκατάσταση του Office |                     |
|                                          | + •                            | <b>A A</b>               | <b>1</b>         | 170 Ka 💼               |                     |
|                                          | Annovavis OneDrive Word        | Excel PowerPoint OneNote | SharePoint Teams | Class Sway Forms       |                     |
|                                          |                                |                          |                  | Notebook               |                     |
|                                          | $\rightarrow$                  |                          | ~                |                        |                     |
|                                          | chabholic<br>Dyrc ai           |                          |                  |                        |                     |
|                                          |                                |                          |                  |                        |                     |
|                                          | Πρόσφατα Καρφιτσωμένα Κοινόχρη | πα με εμένα Εντοπισμός   |                  | ↑ Αποστολή και άνοιγμα |                     |
|                                          |                                |                          |                  |                        |                     |
|                                          |                                |                          |                  |                        |                     |
|                                          |                                | a 🕰 :                    | 10               |                        |                     |
|                                          |                                |                          |                  |                        |                     |
|                                          |                                |                          |                  |                        |                     |
|                                          | Kav                            |                          |                  |                        |                     |
|                                          |                                |                          |                  |                        |                     |
|                                          |                                |                          |                  |                        |                     |
|                                          |                                |                          |                  |                        |                     |
|                                          |                                |                          | 5.5              |                        |                     |
|                                          | OneDrive                       | Shar                     | rePoint          |                        |                     |
|                                          | - posperor parente             | 2010                     | i initia i       |                        |                     |
|                                          |                                |                          |                  |                        |                     |
|                                          |                                | 1 A                      |                  |                        | 📮 Σχόλια            |

## ΤΑ ΠΑΡΑΠΑΝΩ ΣΎΝΤΟΜΑ ΒΗΜΑΤΑ ΕΦΑΡΜΟΖΟΝΤΑΙ ΚΑΘΕ ΦΟΡΑ ΓΙΑ ΝΑ ΕΙΣΕΛΘΕΤΕ ΣΤΟ ΤΕΑΜS, ΚΑΘΩΣ ΤΟ OFFICE365 ΕΙΝΑΙ ΠΕΡΙΒΑΛΛΟΝ ΠΟΥ ΛΕΙΤΟΥΡΓΕΙ ΜΕΣΑ ΑΠΟ ΠΛΟΗΓΟ

## 2) Σύνδεση στο Microsoft Teams μέσω εγκατεστημένης εφαρμογής στη συσκευή σας.

Έχετε τη δυνατότητα είτε να συνδεθείτε, όπως προηγουμένως, στο MS-Teams μέσω webapp αλλά και να κατεβάσετε την εφαρμογή για windows ή το λειτουργικό σας (https://www.microsoft.com/en-ww/microsoft-365/microsoft-teams/download-app).

To MS-Teams είναι διαθέσιμο για υπολογιστές και για κινητές συσκευές (κινητά) Android ή iOS, από τα αντίστοιχα online καταστήματα εφαρμογών (PlayStore ή AppleStore) μέσα από την συσκευή σας.

Μετά την εγκατάσταση κάντε login με τον ιδρυματικό λογαριασμό:

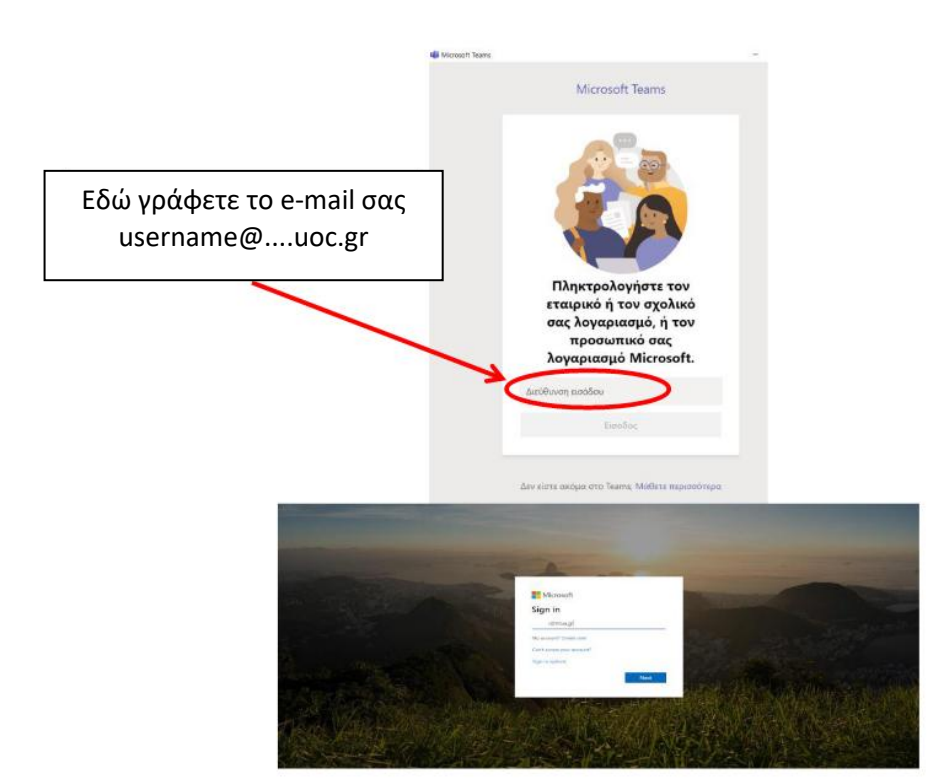

**"Enter your company email address"** βάλτε το **username** που χρησιμοποιείτε για την ταυτοποίησή σας στο πανεπιστήμιο. Προσοχή: αν σας ζητηθεί, ξαναβάλτε το ίδιο username και password. Θα μεταφερθείτε στην πύλη ταυτοποίησης του Πανεπιστημίου Κρήτης.

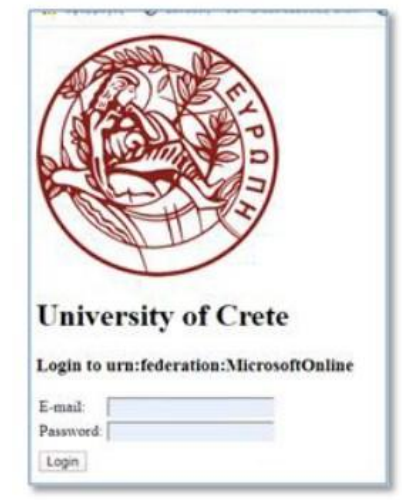

Βάλτε το **username** και τον **κωδικό** σας, όπως στη διαδικασία εγκατάστασης της εφαρμογής. Στο **"Stay signed in?"** επιλέξτε **"Don't show this again"** και **"Yes"**. Στη συνέχεια, μετά από μικρή αναμονή, θα εμφανιστεί το παράθυρο της εφαρμογής MS-Teams.